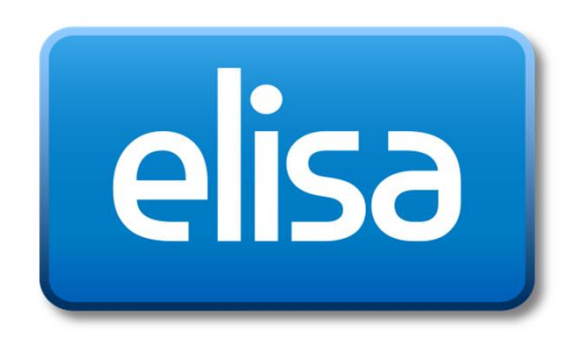

### Asiakaspalvelukonsoli

Salcom Group

### Yleistä Asiakaspalvelukonsolista

- Sovellusta voidaan käyttää työasemassa joko erillisellä Windowssovelluksella tai selainversiona. Käyttäjä voi käyttää halutessaan myös molempia tilanteesta riippuen.
  - Asennettava ohjelma: <u>http://www.elisa.fi/ohjelmistot/elisaring/</u>
  - Selainosoite: <u>https://webacdkonsoli.mob2.elisa.fi/</u>
- Elisa Ring Pääkäyttäjä luo sarjan numeron ja antaa vastaajille asiakaspalvelija oikeuden. Pääkäyttäjä antaa myös oikeudet asiakaspalvelukonsoliin.
- Asiakaspalvelukonsolissa voit:
  - Seurata ketkä ovat kirjautuneena/ tauolla/ vapaa/ puhuvat puhelua
  - Sarjaan jonottavien puheluiden määrää, näkyvissä on myös soittava numero
  - Lisätä/ Poistaa agentteja sarjasta
  - Vaihtaa agenttien statusta, tauolla/ kirjautuneena/ Ei aktiivinen
  - Hallinnoida ACD- sarjan ominaisuuksia: Tiedotteita/ Ohjauksia / jonon kokoa / soittoaikaa jne
  - Hakea raportteja ACD sarjoista

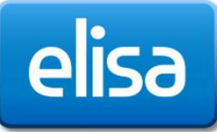

### Mistä saan tunnuksen ja salasanan?

- Pääkäyttäjä antaa oikeudet asiakaspalvelukonsoliin. Kun olet saanut oikeudet ovat tunnuksesi samat kuin Elisa Ring käyttäjätunnuksesi.
- Käyttäjätunnus on oma sähköpostiosoitteesi
- Salasanan saat tekstiviestillä matkapuhelimeesi. Salasanan pääset muuttamaan, kunhan liittymä on ollut auki yön yli.
  - 1. https://oma.elisa.fi/yrityksille/ring/salasana
  - 2. Anna oma matkapuhelinnumerosi
  - 3. paina "Lähetä kertakäyttösalasana"
  - 4. Lisää tekstiviestillä saamasi kertakäyttösalasana
  - 5. Valitse itse oma <u>6-20 numeroinen</u> salasana

| Jatkanuhelinnumero         | Svötä tunnistautumista varten                                                                                                    |
|----------------------------|----------------------------------------------------------------------------------------------------|
| Lähetä kertakäyttösalasana | 1. Matkapuhelinnumero -kenttään numero, johon<br>uusi kertakäyttösalasana lähetetään. Paina<br>Lähetä kertakäyttösalasana -painiketta. Saat<br>matkapuhelimeesi tekstiviestillä<br>kertakäyttösalasanan, joka on voimassa 5<br>minuuttia                                  |
| Uusi Ring-salasana         | 2. Kirjoita saamasi kertakäyttösalasana sille<br>varattuun kenttään. Kirjoita tämän jälkeen uusi<br>Ring salasana sille varattuun kenttään.<br>Salasanan tulee olla 6 - 20 merkkiä pitkä, ja se<br>saa sisältää vain numeroita. Paina Aseta Ring<br>salasana -painiketta. |
|                            | 3. Syöttämäsi Uusi Ring -salasana on tämän<br>jälkeen voimassa kaikissa Elisa Ring<br>-käyttöliittymissä ja tunnistautumista<br>kertakäyttösalasanan avulla ei tarvitse tehdä, jollet                                                                                     |

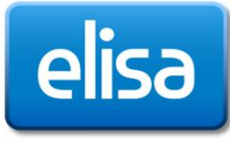

# Asiakaspalvelukonsoli

# Yleisnäkymä

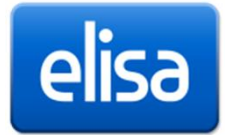

# ACD-konsoli päänäkymä

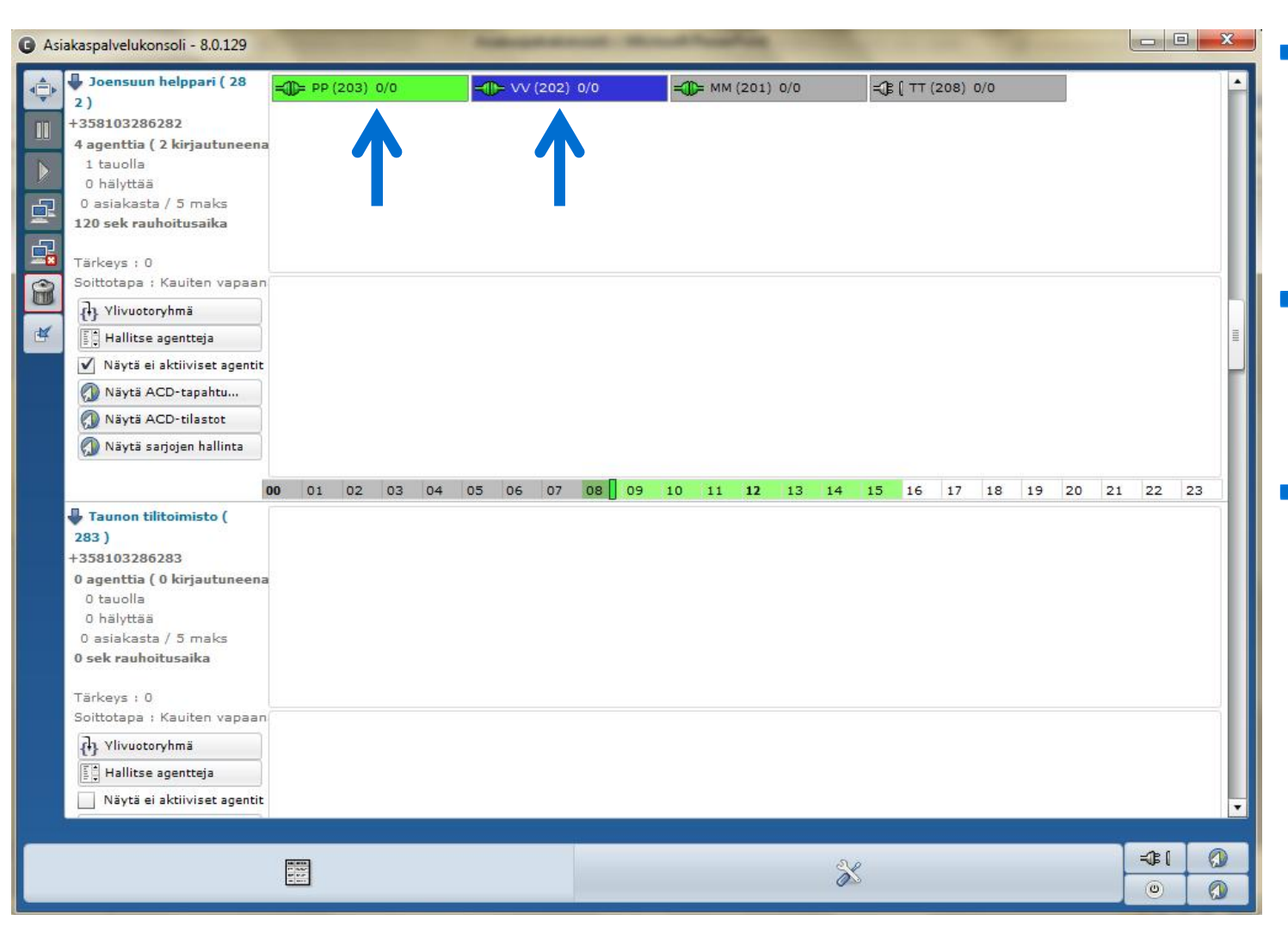

- Päänäkymässä näet sarjat, joihin sinulla on oikeudet
  - Tässä näkymässä on kaksi *ACD-sarjaa:* Joensuun Helppari ja Taunon tilitoimisto
- Näet sarjaan jo lisätyt agentit ja heidän tilatietonsa.
- Viemällä hiiren agentin nimen päälle saat tietoa esimerkiksi agentin vastaamista puhelumääristä. Painamalla hiiren oikeaa agentin nimen päällä pääset muokkaamaan agentin tilaa ja hakemaan raportteja ko. agentista

# ACD-konsoli päänäkymä

| Asiakaspalvelukonsoli - 8.0.129                                                                                                    | State of the local division of the local division of the local div | And and Address of the Owner, where                                                 | and the second second   | and the second second      |          |
|----------------------------------------------------------------------------------------------------|----------------------------------------------------------------------------------------------------|-------------------------------------------------------------------------------------|-------------------------|----------------------------|----------|
| <ul> <li>Joensuun helppari (28<br/>2)</li> <li>+358103286282</li> <li>4 agenttia (2 kirjautuneen<br/>1 tauolla<br/>0 hälyttää</li> <li>0 asiakasta / 5 maks</li> <li>120 sek rauhoitusaika</li> <li>Tärkeys : 0</li> <li>Soittotapa : Kauiten vapaat</li> <li>Ylivuotoryhmä</li> <li>Ylivuotoryhmä</li> <li>Hallitse agentteja</li> <li>Näytä ACD-tapahtu</li> </ul> | =∰ PP (203) 0/0<br>                                                                                                    | <b>-()</b> ∨∨ (202) 0/0<br>()<br>()<br>()<br>()<br>()<br>()<br>()<br>()<br>()<br>() | <b>=∰=</b> MM (201) 0/0 | <b>-</b> ∰ ( TT (208) 0/0  |          |
| <ul> <li>Näytä ACD-tilastot</li> <li>Näytä sarjojen hallinta</li> <li>Taunon tilitoimisto (<br/>283 )</li> <li>+358103286283</li> <li>o agenttia ( 0 kirjautuneena<br/>0 tauolla<br/>0 hälyttää</li> <li>0 asiakasta / 5 maks</li> <li>0 sek rauhoitusaika</li> <li>Tärkeys : 0</li> <li>Soittotapa : Kauiten vapaan</li> <li>Ylivuotoryhmä</li> </ul>               | 00 01 02 03 04                                                                                                    | 05 06 07 08 09                                                                      | 10 11 12 13 14          | <u>15</u> 16 17 18 19 20 2 | 21 22 23 |
| Hallitse agentteja                                                                                                    |                                                                                                    |                                                                                     | X                       | 2                          |          |

#### Agenttien tila

- lisätä ja poistaa agentti sarjasta
- laittaa agentti tauolle tai tuoda pois tauolta
- siirtää olemassa olevia agentteja sarjasta toiseen
- poistaa agentti tilapäisesti sarjasta ja tuoda takaisin sarjaan

### Jonon tila

- Näet sarjan jonotilanteen
- Jonottajan väri ja hymynaama ilmaisee kauanko asiakas on jonottanut
- Voit poistaa puhelun jonosta painamalla hiiren oikeaa ja Poista Agentti. Huom! Soittajan puhelu katkeaa
- Voit "pakottaa" puhelun aktiiviselle agentille raahaamalla puhelun vapaana olevan agentin kuvakkeen päälle

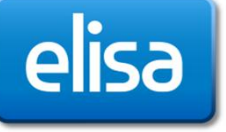

# Agenttien tilahallinnan painikkeet

- Laajenna: saat näkyviin kaikki henkilöt joilla on asiakaspalvelijaoikeudet.
- Aseta agentti tauolle

- Tuo agentti pois tauolta
- —Kirjaa sisään sarjaan
  - Kirjaudu ulos kaikista ACD sarjoista
    - Poista agentti sarjasta
    - Piilota: Tiivistää ACD-sarjat niin, että nimet ja tärkeimmät tiedot jäävät vain näkyviin

# Sarjan jäsenen (agenttien) tilan näkyminen

- Agenttipaneelissa näkyy agenttien tilatieto.
- Agentin väri ilmaisee agentin tila. Värejä pääset halutessasi muokkaamaan asetuksista

| = TT (211) 3/3            |
|---------------------------|
| <b>-()-</b> VV (202) 0/0  |
| <b></b>                   |
| <b>-∭</b> PP (203) 0/0    |
| - <b>()-</b> PP (203) 0/0 |
| - <b>()-</b> PP (203) 0/0 |
| =Ĵ₿[TT (208) 0/0          |
| <b>=∭</b> = SS (204) 0/0  |

- Kirjautuneena, vapaana, vihreä
- Tauolla, sininen
- Rauhoitusaika, vaaleansininen
- Agentille tulossa puhelu, hälyttää oranssi
- Agentti kirjautuneena, puhuu sarjan puhelua punainen
- Agentilla suora puhelu, väri "purppuran punainen"
- Agentti on Ei aktiivinen, eli ei ole kirjautuneena sarjaan
- Agentti on Ei aktiivinen, mutta on kirjautuneen sarjaan. Luultavimmin henkilö on sulkenut puhelimen, mutta ei kirjannut itseään pois sarjasta.

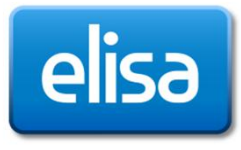

### ACD-konsolin käyttöliittymän asetusten muuttaminen

| Asiakaspal | velukonsoli - 8.0.129                                                                                                    | -                                           |     | -    | -    | -   | -    | -         | -                |      |    |               |        |    |    |    | l  | - (               |    | x |
|------------|----------------------------------------------------------------------------------------------------|---------------------------------------------|-----|------|------|-----|------|-----------|------------------|------|----|---------------|--------|----|----|----|----|-------------------|----|---|
|            | ansuun helppari ( 28<br>03286282<br>nttia ( 2 kirjautuneena<br>uolla<br>silyttää<br>lakasta / 5 maks<br>ek rauhoitusaika<br>ek rauhoitusaika<br>ek rauhoitusaika<br>ek rauhoitusaika<br>ek rauhoitusaika<br>ek rauhoitusata<br>liivuotoryhmä<br>dallitse agentteja<br>läytä ACD-talastot<br>läytä ACD-talastot<br>läytä ACD-talastot<br>läytä ACD-talastot<br>läytä aktiiviset agenti<br>allitse agentteja<br>lakasta / 5 maks<br>rauhoitusaika<br>eys : 0<br>tapa : Kauiten vapaan<br>liivuotoryhmä<br>tallitse agentteja<br>läytä ei aktiiviset agentit | <b>■ (203) (</b>                            | 0/0 | 05 0 | 6 07 | 0/0 | 9 10 | <b>11</b> | 201) 0/(<br>12 1 | 3 14 | 15 | [ ττ (:<br>16 | 208) 0 | 18 | 19 | 20 | 21 | 22                | 23 |   |
|            |                                                                                                    | 10.000<br>17.007<br>19.07<br>19.07<br>19.07 |     |      |      |     |      |           |                  | ð    | Ş  |               |        |    |    |    | ŀ  | <b>-3</b> €[<br>⊚ | C  |   |
|            |                                                                                                    |                                             |     |      |      |     |      |           |                  | 1    |    |               |        |    |    |    |    |                   |    |   |

- Voit muuttaa käyttöliittymän kielen, sarjan jäsenen tilasta kertovan värin, sekä muutamia muita asetuksia
  - Jos haluat muuttaa määrityksiä napsauta Asetukset

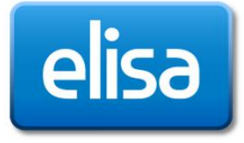

## Asetukset välilehti

| Kielet                                              | Suomi                                                                                                    |        |
|-----------------------------------------------------|----------------------------------------------------------------------------------------------------|--------|
|                                                     | Käynnistä sovellus Windows käynnistyy                                                                                                    |        |
| gentin värit                                        |                                                                                                    |        |
| Agentin väri kun kirjautunut                        |                                                                                                    |        |
| Agentin väri kun ei tavoitettavissa                 |                                                                                                    |        |
| Agentin väri suorassa puhelussa                     |                                                                                                    |        |
| Agentin väri ACD-puhelussa                          |                                                                                                    |        |
| Agentin väri kun hälvttää                           |                                                                                                    |        |
| Agentin värin kun ACD-puhelu hälyttää               |                                                                                                    |        |
| Agentin väri tauolla                                |                                                                                                    |        |
| Agentin väri rauhoitustauolla                       |                                                                                                    |        |
| Agentin väri kun uloskirjautunut                    |                                                                                                    |        |
| Agentin väri kun ei tapahtumia                      |                                                                                                    |        |
| ovelluksen värit                                    |                                                                                                    |        |
| Asiakas joka on juuri soittanut väri                |                                                                                                    |        |
| Asiakkaan tavallinen odotusaika (min)               | 3                                                                                                    |        |
| Asiakkaan tavallinen jonotusaika väri               |                                                                                                    |        |
| Asiakkaan maksimi odotusaika (min)                  | 6                                                                                                    |        |
| Asiakkaan maksimi jonotusaika väri                  |                                                                                                    |        |
| ahvistusikkuna                                      |                                                                                                    |        |
|                                                     | Agentti siirtyy 🗸 5                                                                                                    |        |
|                                                     | Agentti poistetaan 🗸 5 🔺                                                                                                    |        |
|                                                     | Asiakasta siirretään 🗹 5 🐥                                                                                                    |        |
|                                                     | Poistetaan asiakasta 🗹 5 🐥                                                                                                    |        |
| Asiakasta siirretään                                | ¥ 5 ÷                                                                                                    |        |
| Päivitystaajuus                                     | 1000                                                                                                    |        |
| Vaihda agenttien paikkaa jonosijoituksen mukaisesti |                                                                                                    |        |
| (a, av.                                             | A.P.                                                                                                    | -381 ( |
| 0 400<br>6 6 7                                      | and the second second sec |        |

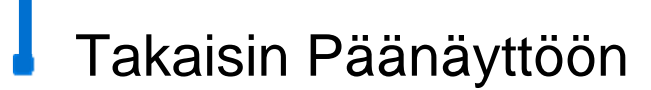

 Kohdasta Valitse haluamasi kieli voit vaihtaa kielen. Oletuskieli on englanti

 Agentin väri kohdasta voit valita haluamasi värin Agentin tilatiedolle.

- Sovelluksen värit kohdasta voit vaikuttaa jonopaneelissa odottavien asiakkaiden väreihin. Väri muuttuu sen mukaan kauanko asiakas on odottanut.
- Vahvistusikkuna: Kysytäänkö näille toiminteille vahvistusta ennen toimenpidettä

# Agentin siirto toiseen sarjaan

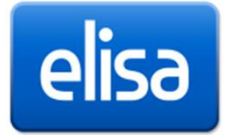

# Sarjan jäsenen siirtäminen sarjasta toiseen

| ¢   | Petterin spesiaali B (        | = DD (209) 1                                                                                                    | /1     |                       |         |             |             |             |           |         |       | -    |
|-----|-------------------------------|----------------------------------------------------------------------------------------------------|--------|-----------------------|---------|-------------|-------------|-------------|-----------|---------|-------|------|
| -   | 280)                          |                                                                                                    | 1000   | 1                     |         |             |             |             |           |         |       | - 18 |
|     | +358103286280                 |                                                                                                    |        |                       |         |             |             |             |           |         |       | - 18 |
|     | 2 agenttia ( 0 kirjautuneena  |                                                                                                    |        |                       |         |             |             |             |           |         |       | - 18 |
|     | 0 tauolla                     |                                                                                                    |        |                       |         |             |             |             |           |         |       |      |
|     | 0 hälyttää                    |                                                                                                    |        |                       |         |             |             |             |           |         |       |      |
|     | 0 asiakasta / 5 maks          |                                                                                                    |        |                       |         |             |             |             |           |         |       | - 18 |
|     | 3 sek rauhoitusaika           |                                                                                                    | 1.0    | and the second second |         |             |             |             |           |         |       | - 18 |
| -   | Tärkevs : 1                   |                                                                                                    | varoit | us                    |         |             |             |             |           |         |       | - 11 |
| 0   | Soittotapa : Kauiten vapaan   |                                                                                                    | A      | 2 19 TO 10            |         | 121 12      | N 107203    | 4 44        | 1.22      | 18      |       |      |
| 0   | {} Speziaali ( 270 )          | 4                                                                                                    | 203    | 3 siirtyy pai         | kasta M | laijan My   | /yjat ( 296 | ) paikka    | an Petter | rin     |       | - 11 |
| ₫¥. | Hallitse agentteja            |                                                                                                    |        |                       | S       | pesiaali    | B(280)      |             |           |         |       | - 11 |
|     | 📃 Näytä ei aktiiviset agentit |                                                                                                    |        | -                     |         | the Her     | 0.0         | <u>.</u>    |           | -       |       | - 11 |
|     | 🕥 Näytä ACD-tapahtu           |                                                                                                    |        | 2                     | s 🛛     | купа        | N EI        |             |           |         |       | - 11 |
|     | Näytä ACD-tilastot            | _                                                                                                    |        |                       |         |             | -           |             |           |         |       | - 11 |
|     | 🕥 Näytä sarjojen hallinta     |                                                                                                    |        |                       |         |             |             |             |           |         |       | - 18 |
|     |                               |                                                                                                    |        |                       |         |             |             |             |           |         |       |      |
|     |                               | 00 01 02                                                                                                    | 03 04  | 05 06 07              | 08 09   | 10 11       | 12 13 14    | 15 16       | 17 18 1   | 19 20 2 | 1 22  | 23   |
|     | 🖶 Maijan Myyjat ( 296 )       | <b>=()</b> = VV (202) 2                                                                                                    | /1     | =())= PP (203) 5      | /1      | = MM (2     | 201) 0/0    | =Ĵ₿ ( TT (2 | 08) 0/0   |         |       |      |
|     | +358103286296                 |                                                                                                    | 10     | -78 [ MM (206) (      | 2/0     | -10- TT (2) | 05) 0/0     |             |           |         |       | - 18 |
|     | 7 agenttia ( 2 kirjautuneena  | -00- 35 (204) 0                                                                                                    | 10     | -UP [ MM (200) C      | 5/0     | -00-11(2)   | 05) 0/0     | _           |           |         |       |      |
|     | 0 tauolla                     |                                                                                                    |        |                       |         |             |             |             |           |         |       | - 18 |
|     | 0 hälyttää                    |                                                                                                    |        |                       |         |             |             |             |           |         |       | - 18 |
|     | 0 asiakasta / 10 maks         |                                                                                                    |        |                       |         |             |             |             |           |         |       | - 18 |
|     | 30 sek rauhoitusaika          |                                                                                                    |        |                       |         |             |             |             |           |         |       |      |
|     | Töckeye v 1                   |                                                                                                    |        |                       |         |             |             |             |           |         |       |      |
|     | Soittotana : Kauitan yanaan   |                                                                                                    |        |                       |         |             |             |             |           |         |       |      |
|     | A Vivuotoryhmä                |                                                                                                    |        |                       |         |             |             |             |           |         |       |      |
|     | Hallitse agentteja            |                                                                                                    |        |                       |         |             |             |             |           |         |       | =    |
|     | Näytä ei aktiiviset agentit   |                                                                                                    |        |                       |         |             |             |             |           |         |       | -    |
|     | Näytä ACD-tapahtu             |                                                                                                    |        |                       |         |             |             |             |           |         |       |      |
|     |                               |                                                                                                    |        |                       |         |             |             |             |           |         |       |      |
|     |                               |                                                                                                    |        |                       |         |             |             |             |           |         | -1€ I | 10   |
|     |                               | 11 AAU                                                                                                    |        |                       |         |             | 0           | ×           |           |         |       | -    |
|     |                               | A CONTRACT OF A CONTRACT OF A |        |                       |         |             | v           |             |           |         | 0     |      |

- Jos hallinnoit useampaa sarjaa, voit siirtää sarjan jäseniä sarjasta toiseen.
- Helpoiten saat tehtyä sen raahaa ja pudota toiminolla
- Valitse se sarjan jäsen, jonka haluat siirtää. Hiirellä kiinni pitäen raahaa pudota agentti toiseen sarjaan.
- Vahvista siirto napsauttamalla Kyllä

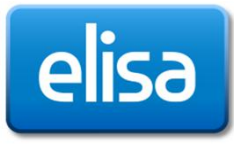

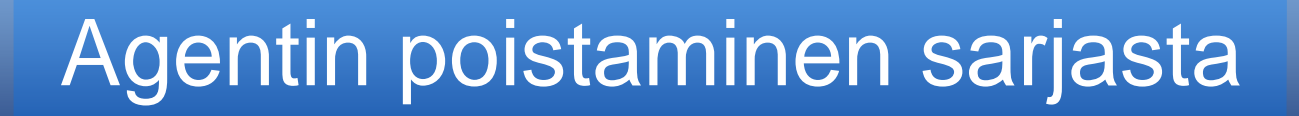

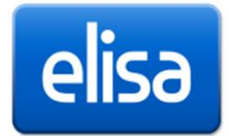

### Sarjan jäsenen poistaminen sarjasta

- Sarjan jäsen voidaan poistaa myös tilapäisesti sarjasta
- Esimerkiksi jos henkilö jää pidemmäksi aikaa pois töistä (esimerkiksi opinto- tai muulle vapaalle)
- Poistamalla jäsen tilapäisesti sarjasta/sarjoista, ei tilastoihin raportoidu tietoa sellaisesta jäsenestä, joka ei ole ollut lainkaan vastaamassa puheluihin.
- Sarjan jäseneltä ei poistu asiakaspalvelijaoikeus
- Kun henkilö palaa takaisin, voidaan hänet helposti palauttaa takaisin sarjaan
- Jos henkilö ei palaa takaisin voidaan hänet poistaa lopullisesti sarjasta Pääkäyttäjän toimesta

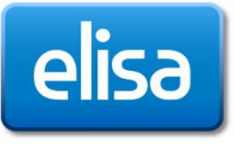

Sarjan jäsenen poistaminen sarjasta tilapäisesti

1. Napsauta agentin kuvaketta, valitse hiiren kakkospainikkeella Poista agentti

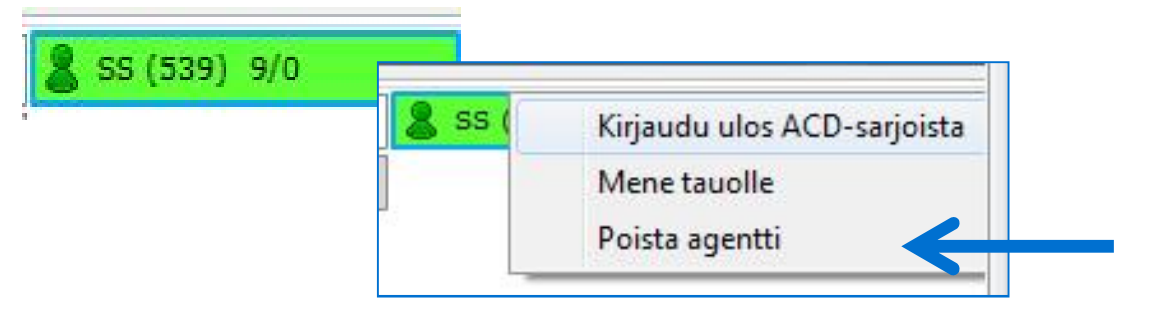

2. TAI napsauta sen agentin kuvaketta, jonka haluat poistaa sarjasta, valitse valikosta Poista agentti sarjasta

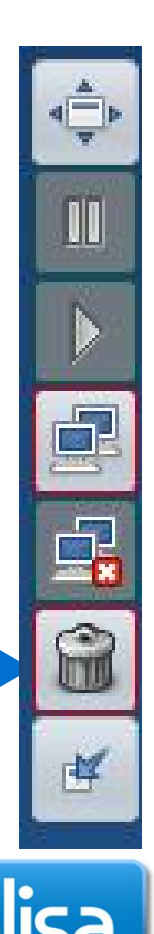

# Agentin lisääminen sarjaan

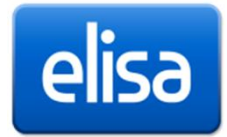

### Sarjan jäsenen lisääminen sarjaan

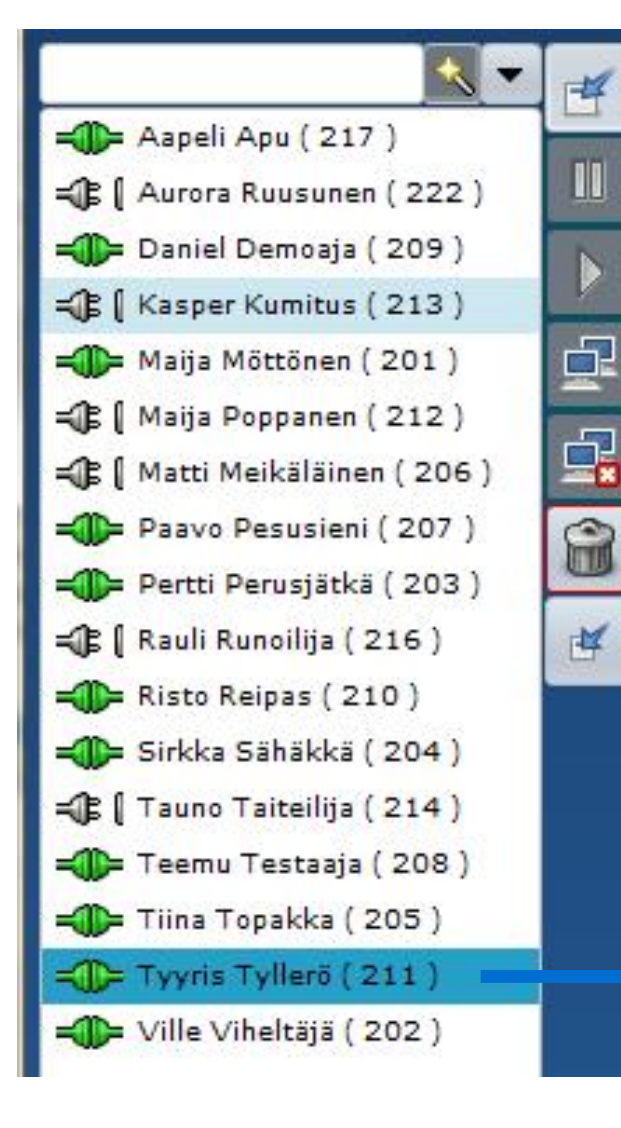

Napsauta kuvaketta Laajenna

- Saat valikon, jossa näkyy kaikki henkilöt joilla on asiakaspalvelijaoikeudet.
- Valitse se sarjan jäsen, jonka haluat liittää sarjaan
- Paina jäsenen nimen päällä hiiren kakkospainiketta ja valitse listalta sarja johon haluat henkilön liittää.
- TAI tartu henkilöön hiirellä ja raahaa se haluamasi sarjan agenttientila kenttään.

| Petterin spesiaali B (     | = DD (209) 1/1 | =∰= PP(207) 0/1 |       |
|----------------------------|----------------|-----------------|-------|
| +358103286280              |                |                 | 3     |
| 2 agenttia ( 0 kirjautunee | na             |                 |       |
| 0 tauolla                  |                |                 |       |
| 0 hälyttää                 |                |                 |       |
| 0 asiakasta / 5 maks       |                |                 | •     |
| 3 sek rauhoitusaika        |                |                 | elisa |
| Tärkeve + 1                |                |                 |       |

# Sarjan asetukset

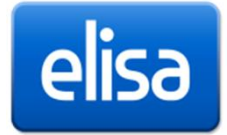

### Sarjan asetusten muuttaminen

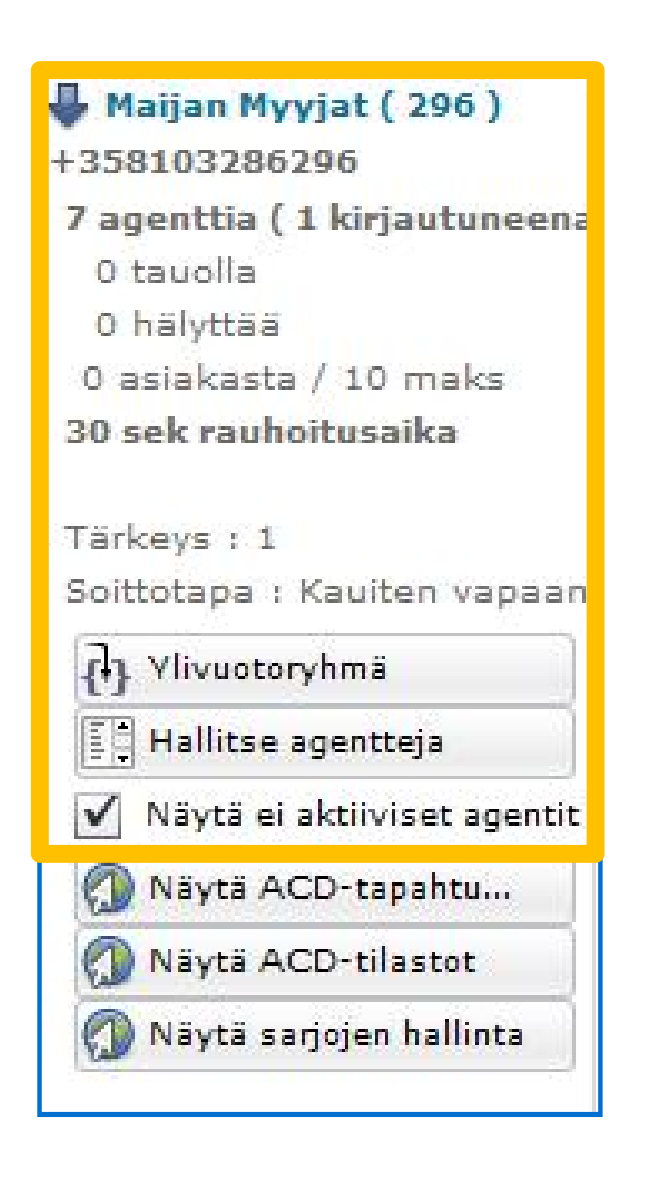

- Sarjan asetusten muuttaminen tapahtuu sarjan hallintaosiossa. Hallintaosiossa näet
  - Agenttien määrän/ kuinka monta on kirjautuneena/ tauolla/ hälyttää/ kuinka monta asiakasta on jonossa/ onko sarjaan määritelty rauhoitusaikaa/ mikä on prioriteetti/ mikä on soittotapa
- Ylivuotoryhmä: Jos sarjaan on määritelty ylivuoto, eli ohjaus toiseen sarjaan silloin kun kaikki sarjan jäsenet varattuina. voidaan sarjakohtaisesti muuttaa Ylivuotoryhmää.
- Hallitse agentteja: Näet sarjaan määritellyt agentit ja voit kirjata agentteja sarjaan/ poistaa agentteja sarjasta
- Näytä ei aktiiviset agentit: Jos valintaa ei ole tehty näyttää vain ne agentit jotka ovat kirjautuneet jallsa aktiivisia.

### Sarjan asetusten muuttaminen

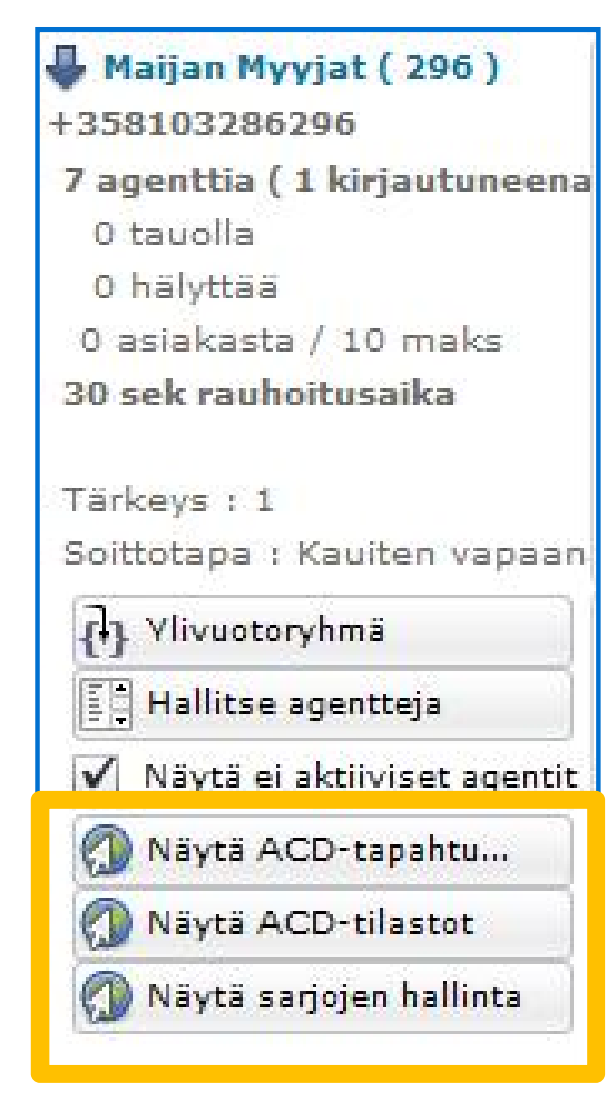

- Näytä ACD tapahtumat: Avaa erillisen nettisivun josta pääset selaamaan sarjan tapahtumia
- Näytä ACD tilastot: Avaa erillisen nettisivun josta pääset selaamaan sarjan tilastoja.
- Näytä sarjojen hallinta: Avaa erillisen nettisivun josta pääset muokkaamaan sarjan toiminnallisuutta. Voit hallinnoita sarjan jonomäärää, rauhoitusaikaa, sarjan tiedotteita, ohjauksia jne.

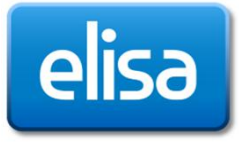

# Sarjojen hallinta

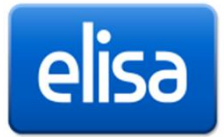

# Sarjojen hallinta

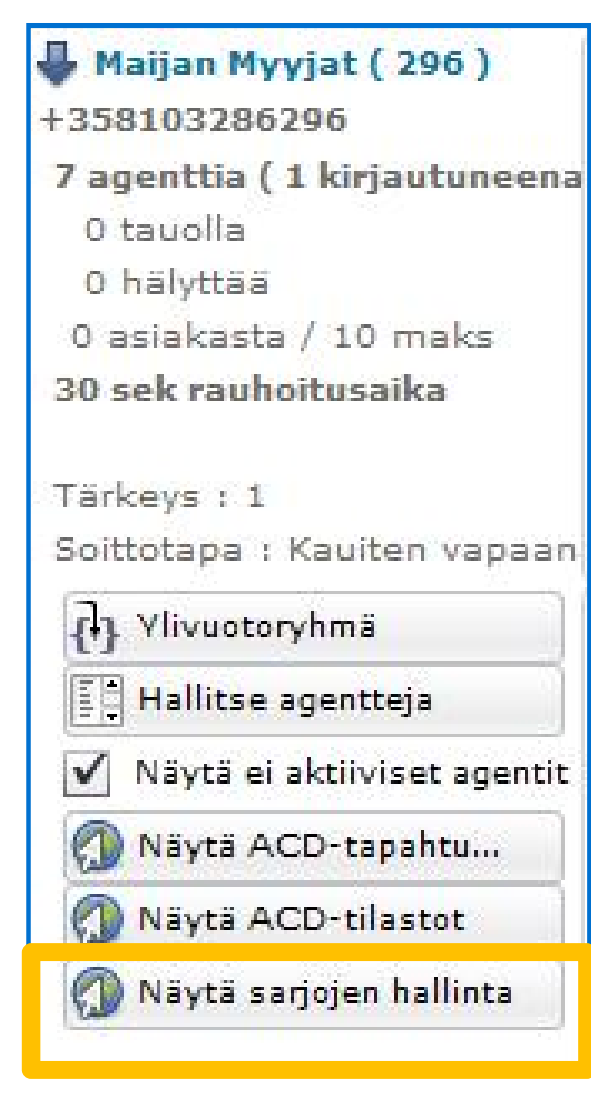

- Näytä sarjojen hallinta: Avaa erillisen nettisivun josta pääset muokkaamaan sarjan toiminnallisuutta.
- Voit hallinnoita sarjan
  - Jonokokoa
  - Soittotapaa
  - Rauhoitusaikaa
  - Jäseniä
  - Sarjan tiedotteita, ohjauksia jne.

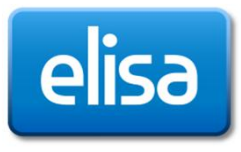

# Näytä sarjojen hallinta

elisa

∩ Asiakaspalve

**Kalenterit** 

Elisa Ring Demo: Salcom

- Sinä: Näyttää kirjautuneen henkilön nimen ja alanumeron
- Asetukset: Kielivalinta ja session kesto

1 Sinä

 Kalenterit: Pääset muokkaamaan sarjan kalenteria. Aukioloaikaa ja erikoisaukioloaikoja.

| Kenttä            | Arvo                                              |  |  |  |
|-------------------|---------------------------------------------------|--|--|--|
| Alaliittymä       | 296                                               |  |  |  |
| Kuvaus            | Maijan Myyjat                                     |  |  |  |
| <äytössä          | ⊚ ei ⊚ kyllä                                      |  |  |  |
| Jonokoko          | 10                                                |  |  |  |
| Soittotapa        | kauiten vapaana ollut ensin                       |  |  |  |
| Rauhoitusaika (s) | 30                                                |  |  |  |
|                   | 🤱 203 Pertti Perusjätkä 🗙 🧟 201 Maija Möttönen 🗙  |  |  |  |
| Jäsenet           | 🤽 204 Sirkka Sähäkkä 🗙 🤽 205 Tiina Topakka 🗴      |  |  |  |
|                   | 🤽 206 Matti Meikäläinen 🗙 🤽 202 Ville Viheltäjä 🗙 |  |  |  |
|                   | 🤱 208 Teemu Testaaja 🗴                            |  |  |  |

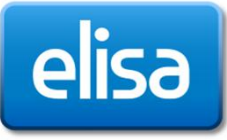

Ennen kuin teet muutoksia muistathan keskustella niistä tarvittaessa oman esimiehesi tai Pääkäyttäjän kanssa.

Muutokset astuvat voiman heti tallentamisen jälkeen

Sarjan asetukset jakautuvat kahteen osaan:

Näytä sarjojen hallinta

- perusasetuksiin: Sarjan perustoiminnallisuudet, kuten soittotapa, rauhoitusaika ja jäsenet jne.
- Erityisasetuksiin: Erityisasetuksissa määritellään ohjaukset ja tiedotteet, esimerkiksi kun jono on täynnä, kukaan agenteista ei vastaa, kukaan agentti ei ole kirjautuneena sarjaan jne.

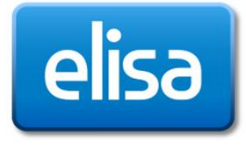

# Asiakaspalvelukonsolin sulkeminen

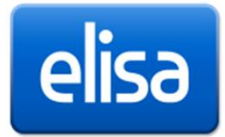

# Asiakaspalvelukonsolin sulkeminen

| Asiakaspalvelukonsoli - 8.0.129 | And and Annual Property of the owner of the owner of the owner of the owner of the owner of the owner of the owner of the owner of the owner owner |                |   |
|---------------------------------|----------------------------------------------------------------------------------------------------|----------------|---|
| Ocensum heighart (28<br>2)<br>  | -Ф-XVV (202) 0/0 -Ф-XVV (202) 0/0 -Ф-XVV (202) 0/0 -Ф (05 06 07 08) 09 10 11 12 13 14 15 16 1                                                                                                    |                |   |
|                                 |                                                                                                    | -<br>-<br>1 €} |   |
|                                 |                                                                                                    | ۲              | 0 |

- Asiakaspalvelukonsoli suljetaan oikeasta alakulmasta.
  - 1. painike kirjaa sinut ulos asiakaspalvelukonsolista
  - 2. painike lopettaa sovelluksen
  - 3. painike avaa ACDsarjan tapahtumaraportin erilliselle nettisivulle
  - 4. painike avaa ACDsarjan tilastot eriliselle nettisivulle

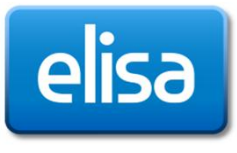